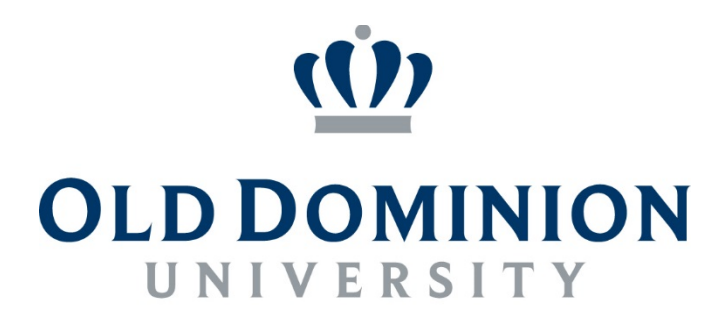

### I D E A FUSION

# VERIFY INSIGHT ACCESS AND LOGIN

### Table of Contents

| St | Steps for logging into MIDAS, getting into and looking up your services and username |   |  |  |  |
|----|--------------------------------------------------------------------------------------|---|--|--|--|
|    | Logging into MIDAS:                                                                  | 2 |  |  |  |
|    | Getting to and looking up services:                                                  | 3 |  |  |  |

# Verify Insight Access and Login

Steps for logging into MIDAS, getting into and looking up your services and username.

#### Logging into MIDAS:

- 1. Go to https://midas.odu.edu/
- 2. Login using your MIDAS userid and MIDAS password.

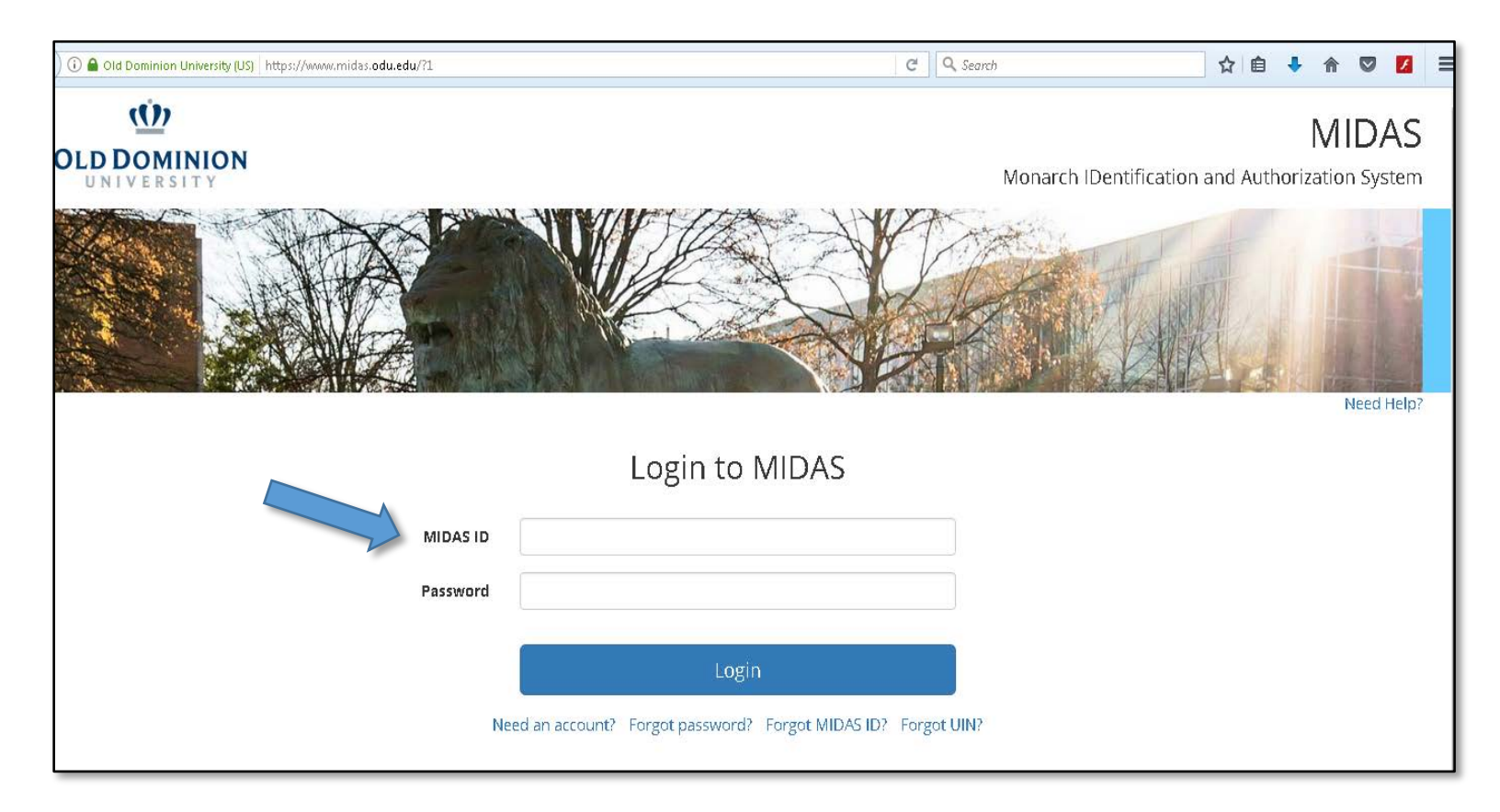

#### Getting to and looking up services:

1. Click View Service Details.

#### \*\*\* Your exact screen choices might be different than the one shown.

| OLD DOMINION<br>UNIVERSITY                                                                                                    | MIDAS<br>MIDAS<br>VERSITY<br>Monarch IDentification and Authorization System                                                                                                    |                                                          |  |  |  |
|----------------------------------------------------------------------------------------------------|----------------------------------------------------------------------------------------------------|----------------------------------------------------------|--|--|--|
| My Account 🖌 Management 🖌 Administration 🗸                                                                                                    |                                                                                                    | Help Logout                                              |  |  |  |
| Your Account at a Glance                                                                                                    |                                                                                                    |                                                          |  |  |  |
| <ul> <li>Notices</li> <li>▲ The following groups have members expiring within the next 30 days:<br/>Insight Report Users, BI DL Users, and 3 more.</li> <li>▲ The following groups have expired members: Insight Report Users, BI DL Users, and 3 more.</li> </ul> | Services<br>Your role with the university is student.<br>You have all default services<br>View service details<br>Synchronize all services<br>Request more accounts<br>Set service password | Account Summary<br>Midas ID:                             |  |  |  |
|                                                                                                    |                                                                                                    | Click <mark>here</mark> if you lost your phone or token. |  |  |  |

2. Click More under Personal Accounts.

| MIDAS Service Overview            |
|-----------------------------------|
| Password Enabled Services         |
| Name                              |
| Student Gmail Services            |
| Faculty and Staff Google Services |
| Set service password              |
| Personal Accounts                 |
| Account Name                      |
|                                   |
|                                   |
|                                   |
|                                   |
|                                   |

## Verify Insight Access and Login

- 3. Verify you have the COGN Enrollment Management Support service under column System Name.
  - a. Your login id for Insight is listed under column Login.
  - b. Visit Insight on https://www.odu.edu/facultystaff/university-business/banner/insight/ for more information and login link.

| Your MIDAS Services<br>● Back to Service Overview<br>■ Select/unselect all |                                      |       |        |                   |  |  |  |
|----------------------------------------------------------------------------|--------------------------------------|-------|--------|-------------------|--|--|--|
| Selection                                                                  | System Name                          | Login | Status | Verification Date |  |  |  |
|                                                                            | Addressbook                          |       | active | 04-13-2017 13:45  |  |  |  |
|                                                                            | Administrative AD Service            |       | active | 04-13-2017 13:45  |  |  |  |
|                                                                            | Banner AIR Account                   |       | active | 04-13-2017 13:45  |  |  |  |
|                                                                            | Banner AIR Account                   |       | active | 04-13-2017 13:45  |  |  |  |
|                                                                            | Blackboard                           |       | active | 04-13-2017 13:45  |  |  |  |
|                                                                            | Bonita Workflow                      |       | active | 04-13-2017 13:45  |  |  |  |
|                                                                            | Campus Virtual Private Network       |       | active | 04-13-2017 13:45  |  |  |  |
|                                                                            | Cisco Call Manager                   |       | active | 04-13-2017 13:45  |  |  |  |
|                                                                            | COGN - Enrollment Management Support |       | active | 04-13-2017 13:45  |  |  |  |